# **BAB III**

# PELAKSANAAN KERJA MAGANG

#### 3.1. Kedudukan dan Koordinasi

Pelaksanaan kegiatan magang dilakukan di PT Bintang Mandiri Konsultama periode 20 Juli 2020 sampai 20 September 2020. Perusahaan terletak di Jl. Raya Serpong, Ruko Melati Mas Square Blok A2/26, Serpong Utara, Tangerang Selatan. Selama magang berlangsung, penulis ditempatkan sebagai *tax accounting staff*. Dalam pelaksanaan kerja magang, penulis mendapat bimbingan dan arahan dari Bapak Khohaeni Wiguna, S.E. yang menjabat sebagai *manager*. Dengan arahan dari Bapak Khohaeni, *staff* lain dan kerja sama tim, pelaksanaan kerja magang dapat dilaksanakan dengan baik.

#### **3.2.** Tugas yang Dilakukan

Tugas-tugas yang dilakukan selama kerja magang di PT Bintang Mandiri Konsultama menangani satu klien yaitu PT SBTS yang bergerak dibidang manufaktur yaitu:

# 3.2.1. Menjumlahkan Dasar Pengenaan Pajak (DPP) dan Pajak Pertambahan Nilai (PPN)

Dasar Pengenaan Pajak (DPP) yaitu jumlah Harga Jual, Penggantian, Nilai Impor, Nilai Ekspor, atau nilai lain yang dipakai sebagai dasar untuk menghitung pajak yang terutang (<u>www.pajak.go.id</u>). Pajak Pertambahan Nilai (PPN) adalah pungutan yang dibebankan atas transaksi jual-beli barang dan jasa yang dilakukan oleh wajib pajak pribadi atau wajib pajak badan yang telah menjadi Pengusaha. Kena Pajak (PKP) (<u>www.online-pajak.com</u>). Data yang digunakan dalam pekerjaan ini adalah faktur pajak periode Januari-Desember 2017.

Tujuan dilakukan pekerjaan ini adalah menjumlahkan total dari DPP dan PPN data yang diberikan oleh klien. Berikut langkah-langkah yang dilakukan untuk menjumlahkan DPP dan PPN adalah:

- 1. Membuka Microsoft Excel.
- 2. Mencari data pembelian perusahaan dan membuka sheet pembelian.
- 3. Merapikan data per tanggal.
- 4. Melihat transaksi mana yang terjadi pada tanggal, nama perusahaan dan memiliki nomor faktur pajak yang sama lalu jumlahkan DPP dan PPN-nya.
- 5. Dari data yang telah dijumlahkan Dasar Pengenaan Pajak dan Pajak Pertambahan nilai, yaitu benar bahwa hasil dari Pajak Pertambahan Nilai adalah10% dari total Dasar Pengenaan Pajak.

#### 3.2.2. Mencocokkan hasil pembelian dengan faktur pajak.

Faktur Pajak ialah bukti pemungutan pajak oleh Pengusaha Kena Pajak (PKP) yang melakukan penyerahan Barang Kena Pajak (BKP) atau penyerahan Jasa Kena Pajak (JKP). Faktur Pajak Masukan adalah faktur pajak yang didapatkan oleh PKP ketika melakukan pembelian terhadap barang kena pajak atau jasa kena pajak dari PKP lainnya (www.onlinepajak.com). Tujuan dilakukan pekerjaan ini adalah mencocokkan apakah jumlah nominal transaksi pembelian sudah sesuai dengan nominal yang tertera di faktur pajak tahun 2017 yang diberikan oleh klien. Dalam pekerjaan ini dokumen yang diperlukan yaitu data pembelian dan faktur pajak. Berikut langkah-langkah yang dilakukan untuk mencocokkan hasil pembelian dengan faktur pajak:

- 1. Membuka Microsoft Excel.
- Mencari dan membuka data persediaan pembelian yang telah diberikan oleh klien.
- Membuka faktur pajak masukan yang telah diberikan oleh klien dan mencocokkan sesuai dengan tanggal transaksi dan nomor faktur pajak.
- 4. Mencocokkan hasil akhir untuk pembelian dengan faktur pajak sesuai dengan tanggal dan nominal.

#### 3.2.3. Membuat Invoice penjualan pada program Accurate.

*Invoice* merupakan sebuah dokumen yang digunakan sebagai suatu bukti atas penjualan yang berisi keterangan barang atau jasa dan jumlah pembayaran yang harus dibayar oleh pelanggan. Tujuan dilakukannya perkerjaan yakni sebagai pembuktian atas tagihan yang diberikan untuk memberi keterangan lengkap atas tagian penjualan barang ataupun jasa dan untuk membantu perusahaan mengetahui total dari penjualan selama periode tertentu. Dalam melakukan tugas ini dokumen yang diperlukan adalah data penjualan perusahaan klien. Berikut langkah-langkah yang dilakukan untuk membuat *invoice* penjualan pada aplikasi *Accurate*:

- 1. Menyiapkan data terkait informasi mengenai penjualan PT SBTS dalam bentuk *softcopy*.
- 2. Membuka program *accurate* >> pilih "buka data perusahaan".
- 3. Membuka data perusahaan yang akan dikerjakan.

- 4. Masukkan *user ID* yaitu SUPERVISOR pada pengguna dan kata kuncinya, lalu pilih "ok".
- 5. Pilih "Aktivitas" >> pilih "penjualan" >> pilih "Faktur Penjualan".
- 6. Masukkan nama pelanggan.
- 7. Masukkan tanggal pada kolom "Invoice Date" dan "Ship Date".
- 8. Lalu masukkan keterangan barang sesuai dengan data barang yang dijual seperti.
- 9. Isi jumlah barang yang di jual pada kolom "Qty".
- 10. Isi harga barang pada kolom "Unit Price".
- 11. Lalu isi kolom "*tax*".
- 12. Klik "Simpan & Tutup".

# 3.2.4. Merekap fisik persediaan yang tidak sesuai dengan data persediaan menurut catatan perusahaan.

Persediaan adalah aset perusahaan untuk diperjual-belikan ataupun dipakai pada bisnisnya. PSAK 14 tahun 2017 menjelaskan persediaan merupakan aset yang tersedia yang kemudian dipakai untuk dijual dalam aktivitas usaha normal, proses produksi, ataupun pemberian jasa. Tujuan dilakukan pekerjaan ini adalah untuk mengetahui persediaan mana yang tidak sesuai dengan *stock* dalam data persediaan yang diberikan oleh klien. Dokumen yang dipakai pada pekerjaan ini yaitu data *stock* persediaan yang telah diberikan oleh klien. Berikut langkah- langkah merekap persediaan yang kurang *stock:* 

- 1. Membuka Microsoft Excel dan membuka data penjualan perusahaan.
- 2. Meng-*input* penjualan dalam sistem Accurate.

- Jika persediaan kurang, mencocokkan saldo persediaan yang ada dalam sistem *accurate* dan mencocokkan *quantity* persediaan per periode yang ada dalam datapenjualan perusahaan.
- 4. Membuka *sheet* baru dan membuat dokumen baru di *Microsotf Excel* dengan mencatat periode kapan, barang apa dan berapa selisih persediaan yang kurang *stock*.

#### 3.2.5. Membuat database baru di program Accurate.

Database adalah kumpulan data yang berhubungan antara satu sama lain pada objek tertentu dengan tujuannya masing-masing Database juga disebut dengan susunan record data operasional yang lengkap di setiap instansi ataupun badan usaha yang sudah terorganisasi dan disimpan dengan teknik yang dibuat sesuai dengan kebutuhan para penggunanya. Tujuan dilakukan pekerjaan membuat database mengenai pemasok dan pelanggan agar memudahkan perusahaan untuk meng-input pesanan pembelian maupun penjualan. Dokumen yang digunakan untuk melakukan pekerjaan ini adalah data pemasok dan pelanggan yang diberikan oleh klien. Berikut langkah-langkah membuat database baru di aplikasi Accurate:

- 1. Menyiapkan data terkait pelanggan PT SBTS dalam bentuk softcopy,
- 2. Membuka program accurate >> pilih "buka data perusahaan",
- 3. Membuka data perusahaan yang akan dikerjakan,
- 4. Masukkan *user ID* yaitu SUPERVISOR pada pengguna dan kata kuncinya, lalu pilih "ok",
- 5. Pilih "Daftar" >> pilih "pelanggan" >> pilih "Baru",

- Isi "Nama Pelanggan" pada menu Alamat sesuai dengan data yang telah dipersiapkan,
- 7. Klik simpan dan tutup.
- 8. Menyiapkan data terkait informasi mengenai data pemasok PT SBTS dalam bentuk *softcopy*.
- 9. Membuka program *accurate* >> pilih "buka data perusahaan"
- 10. Membuka data perusahaan yang akan dikerjakan
- 11. Masukkan *user ID* yaitu SUPERVISOR pada pengguna dan kata kuncinya, lalu pilih "ok",
- 12. Pilih "Daftar" >> pilih "pemasok" >> pilih "Baru",
- Isi "Nama Pemasok" pada menu alamat sesuai dengan data yang telah dipersiapkan.

#### 3.2.6. Input saldo awal persediaan pada program Accurate.

Menurut PSAK 14 (2018), persediaan ialah aset yang ada untuk dijual dalam kegiatan usaha bisnis; dalam proses produksi untuk penjualan tersebut; ataudalam bentuk bahan atau perlengkapan untuk digunakan dalam proses atau pemberi jasa. Tujuan dilakukannya pekerjaan ini adalah untuk membantu perusahaan mengetahui total persediaan barang selama periode tertentu. Dalam melakukan tugas ini dokumen yang diperlukan adalah data persediaan perusahaan klien. Berikut langkah-langkah yang dilakukan untuk *input* saldo persediaan pada program *Accurate*:

- 1. Menyiapkan data terkait informasi mengenai data persediaan PT SBTS dalam bentuk *softcopy*.
- 2. Membuka program accurate >> pilih "buka data perusahaan",
- 3. Membuka data perusahaan yang akan dikerjakan,
- 4. Masukkan *user ID* yaitu SUPERVISOR pada pengguna dan kata kuncinya, lalu pilih "ok",
- 5. Pilih "Daftar" >> pilih "Barang dan Jasa" >> pilih "Baru",
- 6. Selanjutnya terdapat kolom "No.Barang" yang muncul secara otomatis.
- Lalu pada kolom "Keterangan" diisi sesuai dengan data persediaan yang diberikan.
- 8. Isi "Unit" barang sesuai dengan data persediaan.
- 9. Selanjutnya klik "Simpan & Tutup"

#### 3.2.7. Membuat Invoice pembelian pada aplikasi Accurate

*Invoice* merupakan sebuah dokumen yang digunakan sebagai suatu bukti atas pembelian yang berisi keterangan barang atau jasa dan jumlah permbayaran yang harus dibayar oleh pembeli. Tujuan dilakukannya pekerjaan ini yakni sebagai bukti tagihan yang memberikan keterangan lengkap mengenai suatu tagihan atas pembelian barang atau jasa dan untuk membantu perusahaan mengetahui total dari pembelian selama periode tertentu. Dalam melakukan tugas ini dokumen yang diperlukan adalah data pembelian perusahaan klien yang diberikan oleh pembimbing lapangan dalam bentuk *softcopy*. Berikut langkah- langkah yang dilakukan untuk membuat *invoice* pembelian pada program *Accurate*:

- 1. Menyiapkan data terkait informasi mengenai saldo persediaan PT SBTS dalam bentuk *softcopy*.
- 2. Membuka data perusahaan yang akan dikerjakan, jika data yang digunakan ada di mesin lain maka isi nama server yaitu "123.456.7.8" dan nama berkas yang ada di server, lalu pilih "ok", Membuka data perusahaan yang akan dikerjakan, jika data yang digunakan ada di mesin lain maka isi nama server yaitu "123.456.7.8" dan nama berkas yang ada di server, lalu pilih "ok",
- 3. Masukkan *user ID* yaitu SUPERVISOR pada pengguna dan kata kuncinya, lalu pilih "ok",
- 4. Pilih "Aktivitas" >> pilih "Pembelian" >> pilih "Faktur Pembelian",
- 5. Masukkan nama pelanggan,
- 6. Isi kolom invoice number yaitu "020-17.73969733",
- 7. Masukkan tanggal pada kolom "Invoice Date" (3) dan "Ship Date",
- 8. Lalu masukkan keterangan barang sesuai dengan data barang yang dijual seperti, jenis barang yang dijual pada kolom "*Description*",
- 9. Masukkan jumlah barang yang di jual pada kolom "Qty",
- 10. Isi harga barang pada kolom "Unit Price",
- 11. Klik "Simpan & Tutup"

### **3.3. Uraian Pelaksanaan Kerja Magang**

a. Menjumlahkan Dasar Pengenaan Pajak (DPP) dan Pajak Pertambahan Nilai (PPN) Menjumlahkan Dasar Pengenaan Pajak dan Pajak Pertambahan Nilai dilakukan untuk mengetahui apakah hasil dari data yang diberikan klien sesuai dengan faktur pajak yang telah dilaporkan. Jumlah transaksi yang dijumlahkan Dasar Pengenaan Pajak dan Pajak Pertambahan Nilai adalah 1.458 transaksi. Langkah-langkah yangdilakukan (Lampiran 8):

- 1. Membuka Microsoft Excel.
- 2. Mencari data pembelian perusahaan dan membuka *sheet* pembelian.

| NAMA BARANG                 | UOM | QUANTITY | Harga Satuan | TOTAL       | NO.SERI FAKTUR PAJAK | COMPANY NAME | DATE     |
|-----------------------------|-----|----------|--------------|-------------|----------------------|--------------|----------|
| SPHC 3,0mm x 1200 x C'      | KG  | 9.260    | 9.550        | 88.433.019  | 010.019-17.49649737  |              | 1-Nov-17 |
| SPHC 3,0mm x 1200 x C'      | KG  | 10.000   | 9.550        | 95.500.020  | 010.019-17.49649737  |              | 1-Nov-17 |
| SPHC 4,0mm x 1200 x C'      | KG  | 7.500    | 9.500        | 71.249.970  | 010.019-17.49649737  |              | 1-Nov-17 |
| SPHC 4,0mm x 1200 x C'      | KG  | 7.420    | 9.500        | 70.489.970  | 010.019-17.49649737  |              | 1-Nov-17 |
| SPHC 4,4mm x 1200 x C'      | KG  | 7.400    | 9.500        | 70.299.970  | 010.019-17.49649737  |              | 1-Nov-17 |
| SPHC 1,35mm x 1199 x C'     | KG  | 13.940   | 10.100       | 140.794.027 | 010.019-17.49649733  |              | 1-Nov-17 |
| SPHC 1,35mm x 1199 x C'     | KG  | 14.080   | 10.100       | 142.208.028 | 010.019-17.49649733  |              | 1-Nov-17 |
| SPHC 1,35mm x 1199 x C'     | KG  | 14.250   | 10.100       | 143.925.028 | 010.019-17.49649733  |              | 1-Nov-17 |
| SPHC 1,35mm x 1199 x C'     | KG  | 14.490   | 10.100       | 146.349.028 | 010.019-17.49649733  |              | 1-Nov-17 |
| SPHC 1,55mm x 1199 x C'     | KG  | 13.630   | 9.900        | 134.937.000 | 010.019-17.49649734  |              | 1-Nov-17 |
| SPHC 1,55mm x 1199 x C'     | KG  | 13.870   | 9.900        | 137.313.000 | 010.019-17.49649734  |              | 1-Nov-17 |
| SPHC 1,55mm x 1199 x C'     | KG  | 13.640   | 9.900        | 135.036.000 | 010.019-17.49649734  |              | 1-Nov-17 |
| Plat Bordes 1,8mm x 4 x 8   | LBR | 500      | 423.000      | 211.500.000 | 010.020-17.47724980  |              | 1-Nov-17 |
| PLATE HR 3,50 X 1200 X C    | KG  | 22.580   | 8.360        | 188.768.800 | 010.019-17.91040279  |              | 1-Nov-17 |
| Plat Bordes 2,7mm x 4' x 8' | LBR | 140      | 692.920      | 97.008.800  | 010.020-17.54107825  |              | 2-Nov-17 |
| Plat Bordes 2,7mm x 4' x 8' | LBR | 150      | 692.920      | 103.938.000 | 010.020-17.54107826  |              | 2-Nov-17 |
| Plat Bordes 5,6mm x 4' x 8' | LBR | 187      | 1.387.200    | 259.406.400 | 010.020-17.54107814  |              | 2-Nov-17 |

Gambar 3.1 Data Pembelian

 Pada gambar 3.1 pada transaksi tanggal 1 November 2017 dengan nomor faktur010.019-17.49649737, perusahaan membeli plat SPHC 3,0 x 1200 x C sebanyak 9.260 kg dengan harga satuan Rp9.550, 10.000 kg dengan harga Rp.9.550 dan SPHC 4,0 X 1200 X C sebanyak 7.500 kg, 7.420 kg dan 7.400 kg dengan harga satuan masing-masing Rp.9.500. Setelah merapikan transaksi per tanggal dan memiliki nomor faktur pajak yang sama lalu jumlahkan DPP dan PPNnya.

| NAMA BARANG            | ▼ U0 ▼ | QUANTI * | Harga Satı 🔻 | DPP        | PPN       | TOTAL      | ٧           | NO.SERI FAKTUR PAJAK | COMPANY NAME | DATE 🚽   |
|------------------------|--------|----------|--------------|------------|-----------|------------|-------------|----------------------|--------------|----------|
| SPHC 3,0mm x 1200 x C' | KG     | 9.260    | 9.550        | 80.393.654 | 8.039.365 | 88.433.019 | 395.972.949 | 010.019-17.49649737  |              | 1-Nov-17 |
| SPHC 3,0mm x 1200 x C' | KG     | 10.000   | 9.550        | 86.818.200 | 8.681.820 | 95.500.020 |             | 010.019-17.49649737  |              | 1-Nov-17 |
| SPHC 4,0mm x 1200 x C' | KG     | 7.500    | 9.500        | 64.772.700 | 6.477.270 | 71.249.970 |             | 010.019-17.49649737  |              | 1-Nov-17 |
| SPHC 4,0mm x 1200 x C' | KG     | 7.420    | 9.500        | 64.081.791 | 6.408.179 | 70.489.970 |             | 010.019-17.49649737  |              | 1-Nov-17 |
| SPHC 4,4mm x 1200 x C' | KG     | 7.400    | 9.500        | 63.909.064 | 6.390.906 | 70.299.970 |             | 010.019-17.49649737  |              | 1-Nov-17 |

Gambar 3.2 Hasil Penjumlahan DPP dan PPN

4. Dari data yang telah dijumlahkan Dasar Pengenaan Pajak dan Pajak Pertambahan Nilai, yaitu benar bahwa hasil dari Pajak Pertambahan Nilai adalah 10% dari total Dasar Pengenaan Pajak.

#### b. Mencocokkan hasil pembelian dengan faktur pajak.

Validasi data dilakukan untuk PT SBTS periode Desember 2017 ke dalam program *Accurate*). Jumlah transaksi pembelian yang dicocokan dengan faktur pajak adalah 1.776 transaksi. Langkah-langkah yang dilakukan untuk validasi data pada program *Accurate* adalah (Lampiran 6&8):

- 1. Membuka Microsoft Excel.
- Mencari dan membuka data persediaan pembelian yang telah diberikan oleh klien. Contoh, pada 7 Desember 2017 terdapat transaksi pembelian plat kapal 5,8mm x 1500 x 6000m sebanyak 37 lembar senilai Rp145.632.007.

| NAMA BARANG                        | UOM | QUANTITY | Harga Satuan | TOTAL       | NO.SERI FAKTUR PAJAK | COMPANY NAME                                                                                                    | DATE     |
|------------------------------------|-----|----------|--------------|-------------|----------------------|----------------------------------------------------------------------------------------------------|----------|
| SPHC 2,00mm x 4' x 8'              | KG  | 9.840    | 9.500        | 93.480.000  | 010.018-17.79544267  |                                                                                                    | 4-Dec-17 |
| SPHC 2,00mm x 4' x 8'              | KG  | 9.940    | 9.500        | 94.430.000  | 010.018-17.79544267  | r and a second second sec | 4-Dec-17 |
| SPHC 4,80mm x 1200 x C'            | KG  | 7.300    | 9.500        | 69.349.971  | 010.020-17.73969911  | •                                                                                                    | 4-Dec-17 |
| SPHC 4,80mm x 1200 x C'            | KG  | 7.360    | 9.500        | 69.919.970  | 010.020-17.73969911  |                                                                                                    | 4-Dec-17 |
| SPHC 3,20mm x 1200 x C'            | KG  | 7.320    | 9.500        | 69.539.970  | 010.020-17.73969911  | ·                                                                                                    | 4-Dec-17 |
| SPHC 3,20mm x 1200 x C'            | KG  | 7.320    | 9.500        | 69.539.970  | 010.020-17.73969911  |                                                                                                    | 4-Dec-17 |
| SPHC 3 20mm x 1200 x C             | KG  | 7 260    | 9 500        | 68 969 971  | 010 020-17 73969911  | I                                                                                                    | 4-Dec-17 |
| Plat Kapal 5,8mm x 1500 x 6000mm   | LBR | 37       | 3.936.000    | 145.632.007 | 010.020-17.33766860  | GRACIA ABADI, PT                                                                                                    | 7-Dec-17 |
| Plat Hitam 9,8mm x 1200 x 2400 GG  | LBR | 18       | 2.109.000    | 37.962.005  | 010.020-17.33766874  |                                                                                                    | 8-Dec-17 |
| Plat Hitam 11,8mm x 1200 x 2400 GG | LBR | 25       | 2.536.500    | 63.412.498  | 010.020-17.33766874  |                                                                                                    | 8-Dec-17 |
| Plat Hitam 7,8mm x 1200 x 2400 GG  | LBR | 40       | 1.672.000    | 66.880.000  | 010.020-17.33766874  |                                                                                                    | 8-Dec-17 |

Gambar 3.3 Data Pembelian

- Membuka faktur pajak masukan yang telah diberikan oleh klien dan mencocokkan sesuai dengan tanggal transaksi dan nomor faktur pajak. (Gambar 3.4).
- Mencocokkan hasil akhir pembelian tanggal transaksi 7 Desember 2017 dengan faktur pajak sesuai tanggal transaksi dan nominal.
- 5. Hasil akhir mencocokkan nominal pembelian dari data yang diberikan oleh klien dengan faktur pajak masukan adalah sama nominalnya.

| D                  | AFTAR PAJAK MA    | ASUKAN YANG DAPA | AT DIKREDITKAN ATAS PE                   | ROLEHAN BK                | P/JKP DALAM NEGE  | RI (Bila tidak ada tra | ULIR 1111 B2<br>ansaksi tidak perlu d | lampirkan)                     |
|--------------------|-------------------|------------------|------------------------------------------|---------------------------|-------------------|------------------------|---------------------------------------|--------------------------------|
| NAMA               | PKP :             | •                |                                          |                           | MASA : 12 B.      | 12 - 2017              | (mm-mm-                               | vvvv)                          |
| NPWP : - 033 _ 000 |                   |                  |                                          |                           | Pembetulan Ke : 0 | ( nol                  |                                       |                                |
|                    | Nama Penjual BKP/ |                  | Faktur Pajak/Dokum<br>Nota Retur/Nota Pr | en Tertentu/<br>embatalan | DPP               | PPN                    | PPnBM                                 | Kode dan No. Seri Faktur Pajak |
| 10.                | Pemberi JKP       | NEWE             | Kode dan Nomor Seri                      | Tanggal<br>(dd-mm-yyy)    | (Rupiah)          | (Rupiah)               | (Rupiah)                              | Yang Diganti/Diretur           |
|                    | PT V              |                  | 010.018-17.79544267                      | 04-12-2017                | 170.827.273,00    | 17.082.727,00          | 0,00                                  |                                |
|                    | PT F              |                  | 010.020-17.73969911                      | 04-12-2017                | 315.745.320,00    | 31.574.532,00          | 0,00                                  |                                |
|                    | PT                |                  | 010.020-17.60462561                      | 04-12-2017                | 1.847.455,00      | 184.745,00             | 0,00                                  |                                |
|                    | PT                |                  | 010.000-17.31377584                      | 04-12-2017                | 177.840.000,00    | 17.784.000,00          | 0,00                                  |                                |
|                    | PT                |                  | 010.020-17.73969929                      | 04-12-2017                | 238.190.807,00    | 23.819.081,00          | 0,00                                  |                                |
|                    | PT                |                  | 010.020-17.73969928                      | 04-12-2017                | 458.486.912,00    | 45.848.691,00          | 0,00                                  |                                |
|                    | PT                |                  | 010.020-17.73969927                      | 04-12-2017                | 381.036.201,00    | 38.103.620,00          | 0,00                                  |                                |
|                    | PT                |                  | 010.020-17.73969935                      | 05-12-2017                | 475.134.683,00    | 47.513.468,00          | 0,00                                  |                                |
|                    | PT I              |                  | 010.020-17.73969936                      | 05-12-2017                | 333.824.349,00    | 33.382.435,00          | 0,00                                  |                                |
| 9                  | PTI               |                  | 010.020-17.22402259                      | 05-12-2017                | 27.085.910,00     | 2.708.591,00           | 0,00                                  |                                |
|                    | PT <b>e</b>       |                  | 010.020-17.54108809                      | 06-12-2017                | 119.375.000,00    | 11.937.500,00          | 0,00                                  |                                |
|                    | PT <b>1</b>       |                  | 010.020-17.54108879                      | 07-12-2017                | 625.000,00        | 62.500,00              | 0,00                                  |                                |
| 8                  | PT                | (                | 010.020-17.73970020                      | 07-12-2017                | 105.404.350,00    | 10.540.435,00          | 0,00                                  |                                |
| 8                  | PT                |                  | 010.020-17.73970017                      | 07-12-2017                | 196.363.574,00    | 19.636.357,00          | 0,00                                  |                                |
|                    | PT .              |                  | 010.020-17.73970004                      | 07-12-2017                | 207.804.446,00    | 20.780.445,00          | 0,00                                  |                                |
|                    | PT GRACIA ABADI   | 018714469038000  | 010.020-17.33766860                      | 07-12-2017                | 132.392.734,00    | 13.239.273,00          | 0,00                                  |                                |
| 1                  | PI                |                  | 010.020-17.60462581                      | 07-12-2017                | 77.296.364,00     | 7.729.636,00           | 0,00                                  | S                              |
| 8                  | PT                |                  | 010.020-17.40131264                      | 07-12-2017                | 3.954.546.00      | 395.454.00             | Activate v                            | Activate Windows               |

#### Gambar 3.4 Faktur Pajak Masukan

#### c. Membuat Invoice penjualan pada program Accurate .

Membuat *invoice* penjualan dilakukan untuk PT SBTS periode 2017 ke dalam program *Accurate*. Jumlah *invoice* yang di-*input* dalam program *accurate* sebanyak 784 *invoice*. Langkah-langkah yang dilakukan untuk membuat *invoice* penjualan adalah (Lampiran 10):

 Menyiapkan data terkait informasi mengenai penjualan PT SBTS dalam bentuk*softcopy*, contoh seperti dilihat pada Gambar 3.5 diketahui PT TJL membeli barang Plat hitam 0,65mmx4'x8' dengan satuan Lembar sebanyak 15, memiliki harga satuan Rp117.928,48 diketahui DPP Rp1.768.927,2, PPn Rp.160.811, Total Rp.1.768.927,2, No.Faktur 17.50766017, tanggal transaksi 01 Oktober 2017.

| KARTU BAI                   | RANG     |                                |                  | NAMA PERUSAHAAN : PT.SINAR BANGUN TATA SEMESTA |    |              |  |                  |              |                       |   |                  |                |
|-----------------------------|----------|--------------------------------|------------------|------------------------------------------------|----|--------------|--|------------------|--------------|-----------------------|---|------------------|----------------|
| SATUAN BARA<br>Jenis Barang | ANG<br>3 | : Lbr<br>: Plat 0.65 x 4 x 8   |                  |                                                |    |              |  |                  |              | NO KARTU<br>NO FAKTUR |   | :                |                |
|                             |          |                                |                  |                                                |    |              |  |                  |              |                       | _ |                  |                |
|                             |          |                                |                  | PENERI                                         | MA | AN           |  |                  | PENGELU/     | IRAN                  |   |                  | SISA           |
| Tanggal                     | Faktur   | KETERANGAN                     | Jumlah<br>Satuan | Harga Satuan                                   |    | Jumlah Harga |  | Jumlah<br>Satuan | Harga Satuan | Jumlah Harga          |   | Jumlah<br>Satuan | Jumlah Harga   |
| 01/01/2017                  | 1        | SALDO                          |                  |                                                |    |              |  | 1                |              |                       |   | 2.142            | 252.602.800,00 |
| 10/01/2017                  | 50766000 |                                |                  |                                                |    |              |  | 25               | 117.928,48   | 2.948.211,95          |   | 2.117            | 249.654.588,05 |
| 10/01/2017                  | 50766017 | PT.Thenaco Jaya Langgeng Abadi | •                | •                                              |    | •            |  | 15               | 117.928,48   | 1.768.927,17          |   | 2.102            | 247.885.660,88 |
| 12/01/201/                  | 50766047 |                                |                  | •                                              |    |              |  | 25               | 117.928,48   | 2.948.211,95          |   | 2.077            | 244.937.448,93 |
| 23/01/2017                  | 50766199 |                                | •                |                                                |    |              |  | 10               | 117.928,48   | 1.179.284,78          |   | 2.067            | 243.758.164,15 |
| 25/01/2017                  | 50766243 |                                |                  | •                                              |    |              |  | 10               | 117.928,48   | 1.179.284,78          |   | 2.057            | 242.578.879,37 |

Gambar 3.5 Kartu Persediaan PT SBTS tahun 2017

2. Membuka program accurate >> pilih "buka data perusahaan", seperti

dilihat pada gambar 3.6.

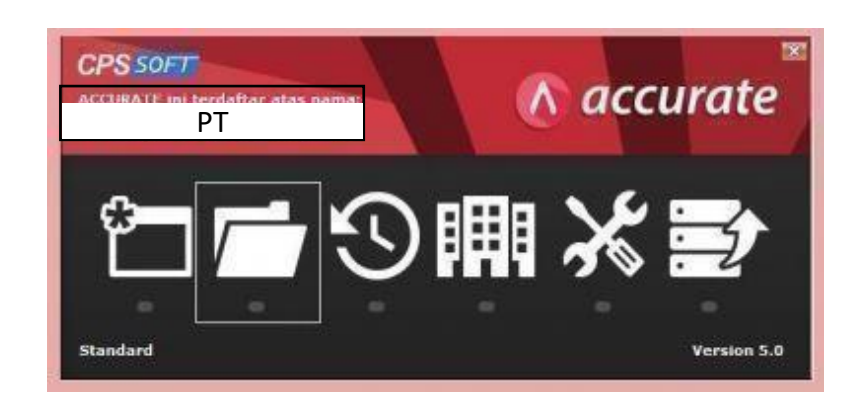

Gambar 3.6 Tampilan Membuka Data Perusahaan

3. Membuka data perusahaan yang akan dikerjakan, jika data yang digunakan ada dimesin lain maka isi nama server yaitu "123.456.7.8" dan nama berkas yang ada di server, lalu pilih "ok", seperti dilihat pada Gambar 3.7.

| Buka Database                       |                     | ×       |
|-------------------------------------|---------------------|---------|
| ○ Lokal ● Mesin Lain Nama Server    | 123.45              | 6.7.8   |
|                                     |                     |         |
| Nama berkas : (contoh: c:\data\cps. | gdb)                |         |
| Alias                               | <b>√</b> <u>0</u> K | 🗙 Batal |

Gambar 3.7 Tampilan Memasukkan Data Perusahaan

4. Masukkan *user ID* yaitu SUPERVISOR pada pengguna dan kata kuncinya lalu pilih "ok", seperti dilihat pada Gambar 3.8.

Gambar 3.8 Tampilan Login Accurate

| Pengguna     | SUPERVISOR                     |  |  |  |  |
|--------------|--------------------------------|--|--|--|--|
| Kata Kunci   | ******                         |  |  |  |  |
| Default Peng | guna & Kata Kunci = supervisor |  |  |  |  |
|              |                                |  |  |  |  |
|              |                                |  |  |  |  |

- Pilih "Aktivitas" >> pilih "penjualan" >> pilih "Faktur Penjualan", seperti dilihat pada Gambar 3.8.
- Masukkan nama pelanggan (1) yaitu PT TJL >> isi kolom *invoice* number yaitu 17.50766017 (2), seperti dilihat pada Gambar 3.9.
- Masukkan tanggal pada kolom "*Invoice Date*" (3) dan "*Ship Date*" (4) yaitu 01Oktober 2017, seperti dilihat pada Gambar 3.9.
- 8. Lalu masukkan keterangan barang sesuai dengan data barang yang dijual seperti, jenis barang yang dijual pada kolom "*Item Description*"

(5) yaitu, Plat hitam 0,65mmx4'x8', seperti dilihat pada Gambar 3.9.

- 9. Isi jumlah barang yang di jual pada kolom "*Qty*" (6) yaitu "15", seperti dilihat pada Gambar 3.9.
- Isi harga barang sebesar "Rp 117.928,48" pada kolom "Unit Price" (7), seperti dilihat pada Gambar 3.9.
- Lalu isi kolom "*tax*" (8) dengan T sesuai dengan arahan pembimbing lapangan, seperti dilihat pada Gambar 3.9.
- 12. Sedangkan untuk kolom "Amount" (9) akan muncul secara otomatis akibat dari *Quantity* dikalikan dengan harga satuan barangnya, seperti dilihat pada Gambar 3.9.
- 13. Kolom "Total invoice" (10) akan muncul secara otomatis sesuai dengan "Amount" (9), >> klik "Simpan & Tutup" (11), seperti dilihat pada Gambar 3.9.

| ACCURATE S - PT. SINN                                        | n BANGUN TATA SEMESTA (BEYIS)   plana Romote: univer, di el SETIS SETS golij - (Fattar Ponjusian Baro) 👘 🗢 🔍                                                                                                    |    |
|--------------------------------------------------------------|----------------------------------------------------------------------------------------------------|----|
| Beites Berliepen Dafter                                      | galitar japon jedek Betjun                                                                                                    |    |
| Penjelajah                                                   | 🗙 🗋 (Fels Doetarer ) 🛛 😰 🛃 Acusto Californ Relation. 📓 (Fels Operators ) 😨 🗋 Max Register Acus. 😰 🦉 Felso Register Bar. 😥                                                                                                    |    |
| D Sala Secor                                                 | 🔶 🔅 🐧 🔯 Sán Tarcado 🖌 🕼 Tarcado Denderg 🔅 Tarcado paras 🔸                                                                                                    |    |
| Kas Bank                                                     | Sales Invoice Recorps LifeLa                                                                                                    |    |
| E Persedaan                                                  | 1014 Person Past V Tenand Past Fata Person                                                                                                    | •  |
| 🔓 Penjaalan                                                  | PT. THE WICE JUX LANGEENG TO THE REPORT OF THE REPORT OF T | 1  |
| I Penbelan                                                   | 200 Vert 50                                                                                                    |    |
| 🔮 Aset Tetap                                                 | Sig Va                                                                                                    | ŝ, |
| Battar                                                       |                                                                                                    | •  |
| RMA 🛛                                                        | R11Sarg Dephis (                                                                                                    |    |
| 🗄 Prayek                                                     | ten ten ten Beschon 11 By Salan Dist Dist 11 By Anorthy 594                                                                                                    |    |
| 🗄 Pabrikasi                                                  |                                                                                                    | 1  |
| Tautan                                                       | scouling Enveronm Enter Sub Table 1268-8972                                                                                                    | -  |
| O Dan Manual<br>O Dairee Solution Center<br>El Facebook Page | Decopion Decopion Decopion                                                                                                    | -  |
| 2 Malegia<br>CPSSal webste                                   | Alux Putang Account Recentals ER                                                                                                    |    |
|                                                              | Speeling gillenge gillenge gil |    |
|                                                              | Periode 7/0020 - Deri 01: 3/4 2020 s/d 31: 3/4 2020 Defair Sebagui SUPERVISOR                                                                                                    | -  |

Gambar 3.9 Tampilan Sales Invoice

# d. Merekap fisik persediaan yang tidak sesuai dengan data persediaan menurut catatan perusahaan.

Merekap fisik persediaan yang tidak sesuai menurut catatan perusahaan diharapkan mampu mengumpulkan *list* persediaan mana saja yang *quantity*nya kurang atau barangnya tidak sesuai dengan data yang akan di-*input*. Jumlah persediaan yang direkap adalah 392 barang. Langkah- langkah merekap fisik persediaan yang tidak sesuai (Lampiran 7&9):

1. Membuka Microsoft Excel dan membuka data penjualan perusahaan

| NAMA BARANG                | T UO 🔻 |     | C 💌     | TOTAL      | <b>v</b>   | NO KWI 🔻 | NO.SERI FAKTUR 🔻 | COMPANY NAME | DATE 📲      |
|----------------------------|--------|-----|---------|------------|------------|----------|------------------|--------------|-------------|
| Plat Hitam 1,5mm x 4' x 8' | LBR    | 30  | 340.000 | 10.200.000 |            | KP-012   | 17.74189734      |              | 2-Jun-17    |
| Plat Hitam 1,5mm x 4' x 8' | LBR    | 25  | 330.000 | 8.250.000  | 11.966.469 | KP-032   | 17.74189754      |              | 3-Jun-17    |
| Plat Hitam 1,5mm x 4' x 8' | LBR    | 167 | 332.500 | 55.527.500 | 55.527.500 | KP-066   | 17.74189788      |              | 6-Jun-17    |
| Plat Hitam 1,5mm x 4' x 8' | LBR    | 150 | 317.000 | 47.550.000 | 55.778.000 | KP-039   | 17.74189761      |              | 3-Jun-17    |
| Plat Hitam 1,5mm x 4' x 8' | LBR    | 50  | 335.000 | 16.750.000 | 16.750.000 | KP-050   | 17.74189772      |              | 5-Jun-17    |
| Plat Hitam 1,5mm x 4' x 8' | LBR    | 5   | 350.000 | 1.750.000  |            | KP-078   | 17.74189800      |              | 7-Jun-17    |
| Plat Hitam 1,5mm x 4' x 8' | LBR    | 50  | 342.000 | 17.100.000 | 17.100.000 | KP-246   | 17.88273871      |              | / 16-Jun-17 |

Gambar 3.10 Data Penjualan PT SBTS

- Setelah membuka data penjualan, kita masukkan semua transaksi yang ada ke dalam program *accurate*, contoh pada tanggal 5 Juni 2017 dengan nomor faktur 18.4189772 perusahaan menjual Plat Hitam 1,5mm x 4" x 8" sebanyak 50 lembar dengan total harga Rp16.750.000.
- 3. Ketika barang tersebut tidak dapat di-*input*, kita melihat *quantity* persediaan yang tersedia dalam sistem *accurate* seperti dilihat pada gambar 3.11 *quantity* plat hitam yang tersedia adalah 0 yang berarti persediaan kurang sehingga kita merekap di *sheet* excel untuk persediaan kurang *stock*.

| Tipe Barang         | Persediaan        | O Non Persediaa | n 🔿 Servis Aktif |   |
|---------------------|-------------------|-----------------|------------------|---|
| No. Barang:         | 002               |                 | Sub Item         |   |
| K <u>e</u> terangan | Plat 0.75 x 4 x 8 |                 |                  |   |
| Informasi Tamb      | ahan              |                 |                  |   |
| Ka                  | stegori:          |                 | •                |   |
| Saldo Awal          |                   | Sa              | ldo Saat ini     |   |
| Ku                  | antitas           | 5               | Kuantitas        | 0 |
|                     | Unit Lbr          |                 | Harga/Unit :     | 0 |
| Harga               | /Unit :           | 134.473,6       | Harga Pokok      | 0 |
| Harga               | Pokok             | 672.368         |                  |   |
|                     |                   |                 |                  |   |
|                     | M                 | ulti SId Awl    |                  |   |
|                     | per tal 31/12/20  | 16 14           |                  |   |

Gambar 3.11 Data Persediaan dalam Accurate PT SBTS

4. Membuka *sheet* baru dan membuat dokumen baru di *Microsoft Excel* dengan mencatat periode kapan, barang apa, dan berapa selisih persediaan yang kurang *stock* setelah meng-*input* penjualan namun persediaan kurang.

| No. | Stock Barang Kurang (April) | Qty   |
|-----|-----------------------------|-------|
| 1   | Plat 1,2mm x 4' x 8'        | 10    |
| 2   | Plat Hitam 1,0mm x 4' x 8'  | 389   |
| 3   | Plat Hitam 1,1mm x 4' x 8'  | 120   |
| 4   | Plat Hitam 1,2mm x 4' x 8'  | 803   |
| 5   | Plat Hitam 1,6mm x 4' x 8'  | 85    |
| 6   | Plat Hitam 2,0mm x 4' x 8'  | 220   |
| 7   | Plat Hitam 2,5mm x 4' x 8'  | 65    |
| 8   | Plat Hitam 2,7mm x 4' x C'  | 29330 |
| 9   | Plat Hitam 2,8mm x 4' x 8'  | 185   |
| 10  | Plat Hitam 3,0mm x 4' x 8'  | 95    |
| 11  | Plat Hitam 3,6mm x 4' x 8'  | 35    |
| 12  | Plat Hitam 5,8mm x 4' x 8'  | 14    |
| 13  | Plat Putih 0,5mm x 4' x 8'  | 50    |
| 14  | Plat Putih 0,6mm x 4' x 8'  | 50    |
| 15  | Plat Putih 1,0mm x 4' x 8'  | 30    |
| 16  | Plat Putih 3,0mm x 4' x 8'  | 6     |
| 17  | WF 300 x 12m                | 70    |

## Gambar 3.12 Hasil Rekapan

#### e. Membuat database baru di program Accurate

*Database* baru yang di-*input* dalam *Accurate* adalah data pemasok dan pelanggan. Jumlah data pemasok dan pelanggan yang di-*input* 64 data. *Input* data pemasok dan pelanggan dilakukan untuk PT SBTS adalah (Lampiran 11&12):

1. Menyiapkan data terkait pelanggan PT SBTS dalam bentuk *softcopy*.

|     | NAMA    |  |
|-----|---------|--|
| PT. | PT. AEP |  |
| PT. |         |  |
| CV. |         |  |
| PT. |         |  |
| PT. |         |  |
| PT. |         |  |
|     |         |  |
|     |         |  |
| PT. |         |  |
| PT. |         |  |
| PT. |         |  |
| PT. |         |  |
| PT. |         |  |

Gambar 3.13 Data Pelanggan

2. Membuka program *accurate* >> pilih "buka data perusahaan"

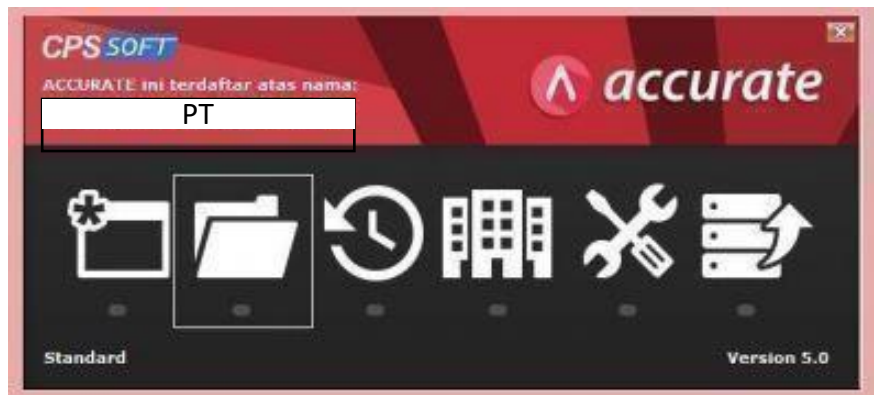

Gambar 3.14 Tampilan Membuka Data Perusahaan

3. Membuka data perusahaan yang akan dikerjakan, jika data yang

digunakan ada di mesin lain maka isi nama *server* yaitu "123.456.7.8" dan nama berkas yang ada di *server*, lalu pilih "ok", seperti dilihat pada Gambar 3.16.

Gambar 3.15 Tampilan Memasukkan Data Perusahaan

| Buka Database                               |                     | ×                |  |  |  |  |  |  |
|---------------------------------------------|---------------------|------------------|--|--|--|--|--|--|
| ○ Lokal ● Mesin Lain Nama Server ○ Internet | 123.456             | .7.8             |  |  |  |  |  |  |
| Nama berkas : (contoh: c:\data\cps.gdb)     |                     |                  |  |  |  |  |  |  |
| D:\PTSBTS\SBT                               | S.gdb               |                  |  |  |  |  |  |  |
| Alias                                       | <b>√</b> <u>0</u> K | 🗙 Ba <u>t</u> al |  |  |  |  |  |  |

4. Masukkan *user ID* yaitu SUPERVISOR pada pengguna dan kata kuncinya, lalu pilih "ok", seperti dilihat pada Gambar 3.17.

Gambar 3.16 Tampilan Login Accurate

| Pengguna     | SUPERVISOR                     |  |  |  |  |  |
|--------------|--------------------------------|--|--|--|--|--|
| Kata Kunci   | NNNNNNNN                       |  |  |  |  |  |
|              | A 10 A 10 A                    |  |  |  |  |  |
| Default Peng | guna & Kata Kunci = supervisor |  |  |  |  |  |

 Pilih "Daftar" >> pilih "pelanggan" >> pilih "Baru", seperti dilihat pada Gambar 3.17.

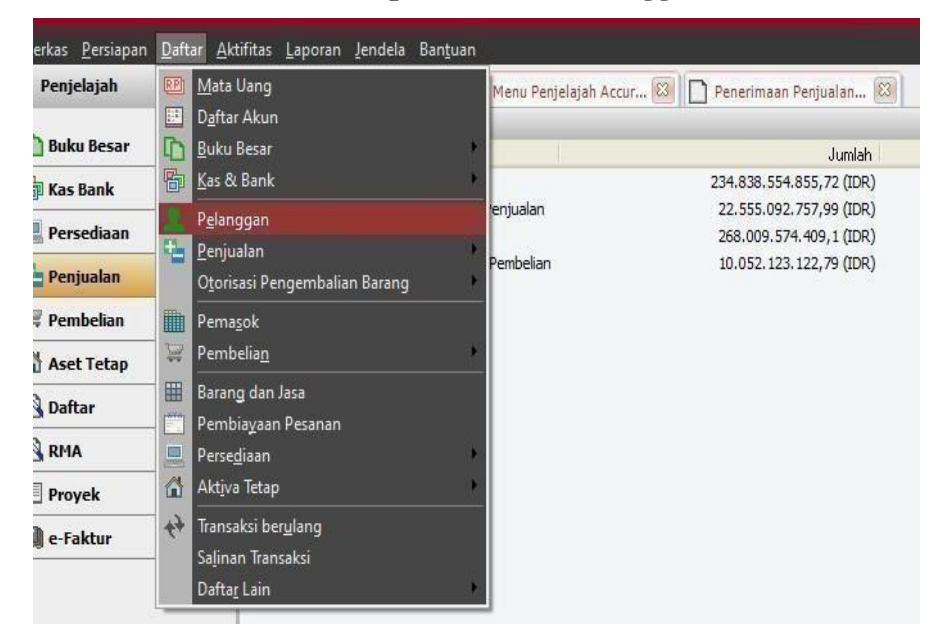

Gambar 3.17 Tampilan Daftar Pelanggan

 Isi "Nama Pelanggan" pada menu Alamat sesuai dengan data yang telah dipersiapkan. Contoh, isi kolom "Nama Pelanggan" yaitu, "PT. AEP", seperti dilihat pada Gambar 3.18, pada "No. Pelanggan" akan terisi secara otomatis.

| Berkas Persiapan Dafta | Aktifitas Laporan Jendela Banțuan                                                   |
|------------------------|-------------------------------------------------------------------------------------|
| Penjelajah             | × 🗅 Pengingat 🔯 🎦 Menu Penjelajah Accur 🔯 🗋 Penerimaan Penjualan 🔯 👤 Pelanggan [Ter |
| 🗈 Buku Besar           | Ajamat Tergin, dli Berjualan Konlak Çatatan Kolom Tambahan                          |
| 🛅 Kas Bank             | No. Pelanggan 1059                                                                  |
| 💻 Persediaan           | Nama-Pelanggan PT AFP                                                               |
| 🚰 Penjualan            | Alemet                                                                              |
| 🐺 Pembelian            | Alamat Daiak                                                                        |
| 😭 Aset Tetap           |                                                                                     |
| 🔄 Daftar               | Kota/Prop/Kode Pos                                                                  |
| RHA                    | Negara                                                                              |
| Proyek                 | Telepon Bernand Kontak                                                              |
| 🗐 e-Faktur             | E-Mai                                                                               |
|                        | Halaman WEB                                                                         |

Gambar 3.18 Tampilan Data Baru Pelanggan

Klik simpan dan tutup.

7. Menyiapkan data terkait informasi mengenai datapemasok PT SBTS

dalam bentuk softcopy.

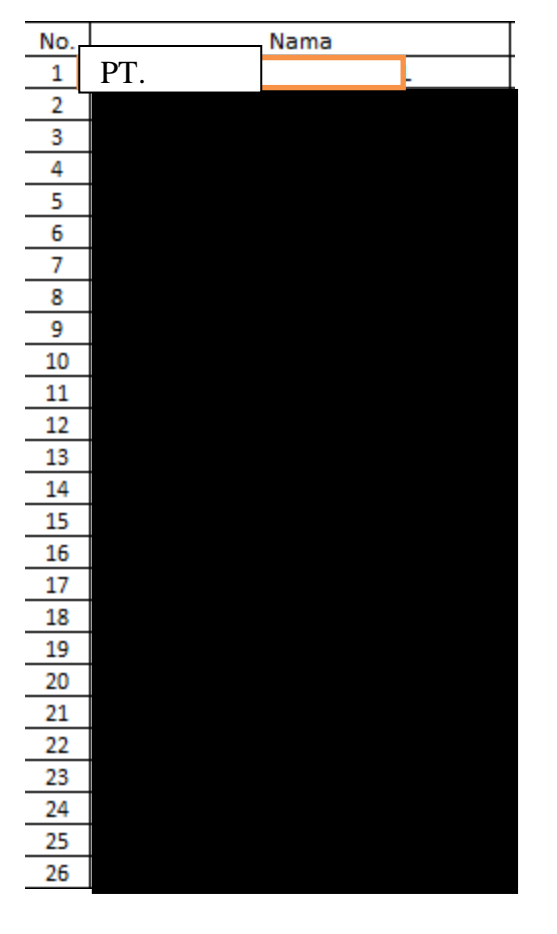

#### Gambar 3.19 Daftar Pemasok

8. Membuka program *accurate* >> pilih "buka data perusahaan"

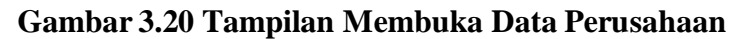

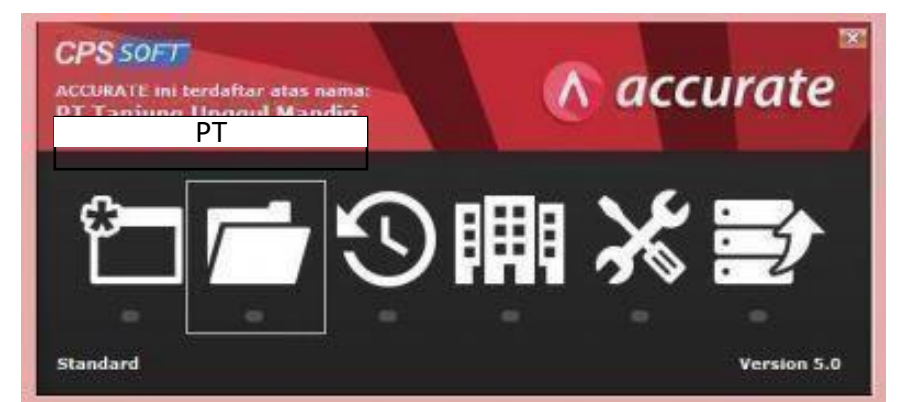

9. Membuka data perusahaan yang akan dikerjakan, jika data yang digunakan ada di mesin lain maka isi nama *server* yaitu "123.456.7.8"

dan nama berkas yang ada di *server*,lalu pilih "ok", seperti dilihat pada Gambar 3.22.

| Buka Database                                   |                       |            | × |
|-------------------------------------------------|-----------------------|------------|---|
| ○ <u>L</u> okal ● <u>M</u> esin Lain ○ Internet | Nama Server           | 123.456.7. | 8 |
| Nama berkas : (cor                              | ntoh: c:\data\cps.gdt | b)         |   |
| D                                               | :\PTSBTS\SBTS.        | gdb        | - |

Gambar 3.21 Tampilan Memasukan Data Perusahaan

10. Masukkan *user ID* yaitu SUPERVISOR pada pengguna dan kata kuncinya, lalu pilih "ok", seperti dilihat pada Gambar 3.22.

Gambar 3.22 Tampilan Login Accurate

| Pengguna     | SUPERVISOR                     |
|--------------|--------------------------------|
| Kata Kunci   | ********                       |
| Default Peng | guna & Kata Kunci = supervisor |
|              |                                |

Pilih "Daftar" >> pilih "pemasok" >> pilih "Baru", seperti dilihat Gambar 3.23.

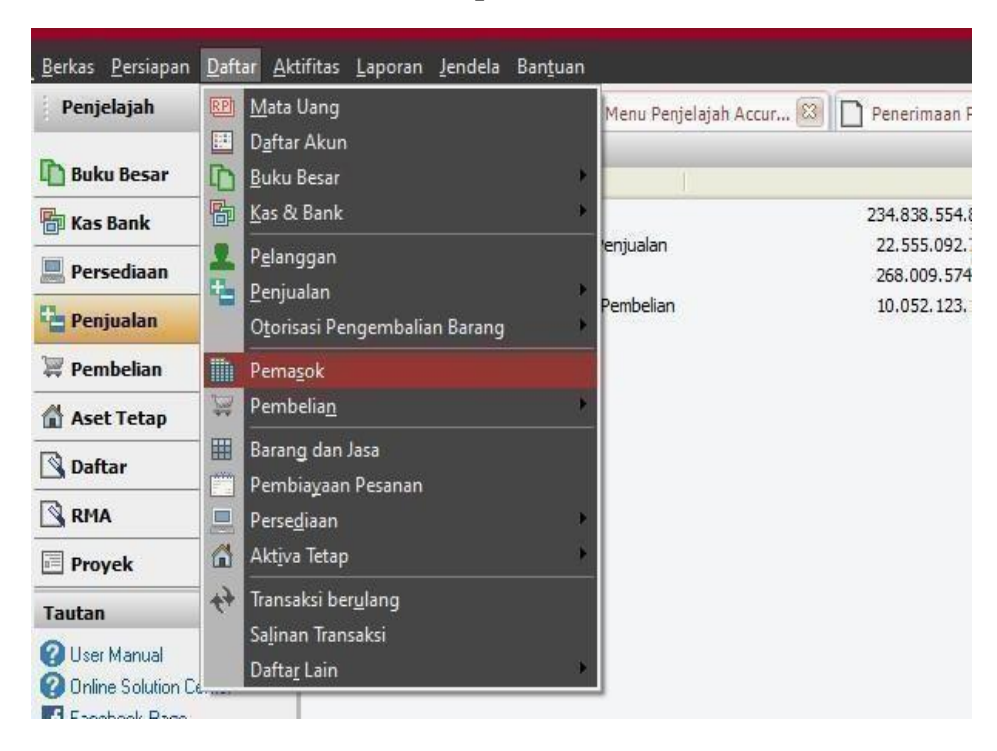

Gambar 3.23 Tampilan Daftar Pemasok

11. Isi "Nama Pemasok" pada menu Alamat sesuai dengan data yang telah dipersiapkan. Contoh, isi kolom "Nama Pemasok" yaitu, "PT APIS", seperti dilihat pada Gambar 3.24, pada "No. Pemasok" akan terisi secara otomatis.

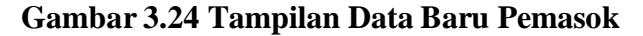

| abau <u>P</u> arcai |   | intas Eaborain      | Scuaria paulie | 2011            |                |                   |        |
|---------------------|---|---------------------|----------------|-----------------|----------------|-------------------|--------|
|                     | × | Pengingat           | 8              | Menu Penjela    | ajah Accur 🙁 [ | Penerimaan Penjua | alan 🙁 |
| ar                  |   | Alamat              | Termin, dll    | Kont <u>a</u> k | Catatan        | Kolom Tambahan    |        |
|                     | - |                     |                |                 |                |                   |        |
|                     |   | No Pemaso <u>k:</u> | 1052           |                 |                |                   |        |
| in                  |   | Nama Pema           | PT. APIS       |                 |                |                   |        |
|                     |   | Alamat:             |                |                 |                |                   |        |
|                     |   |                     |                |                 |                |                   |        |
| n                   |   | I                   |                |                 |                |                   |        |

12. Klik simpan dan tutup.

#### *f. Input* saldo awal persediaan pada program *Accurate*.

*Input* saldo persediaan dilakukan untuk PT SBTS periode Desember 2016 ke dalam program *Accurate*. Jumlah saldo awal persediaan yang di-*input* adalah 980 jenis persediaan. Langkah-langkah yang dilakukan untuk *input* data persediaan adalah (Lampiran 10):

 Menyiapkan data terkait informasi mengenai data persediaan PT SBTS dalam bentuk *sofcopy*.

| KARTU BA    | RANG      |                     |                  |              |    | NAMA PERUS    | AH/ | AAN :            |              |              |  |                  |                |  |
|-------------|-----------|---------------------|------------------|--------------|----|---------------|-----|------------------|--------------|--------------|--|------------------|----------------|--|
|             |           | . ( be              |                  |              |    |               |     |                  |              | NO KARTU     |  |                  |                |  |
| ENIS BARANG | anva<br>3 | : Plat 0.75 x 4 x 8 |                  |              |    |               |     |                  |              | NO FAKTUR    |  | :                |                |  |
|             |           |                     |                  |              |    |               |     |                  |              |              |  |                  |                |  |
|             |           |                     |                  | PENERIN      | MA | AN            |     | PENGELUARAN      |              |              |  | SISA             |                |  |
| Tanggal     | Faktur    | KETERANGAN          | Jumlah<br>Satuan | Harga Satuan |    | Jumlah Harga  |     | Jumlah<br>Satuan | Harga Satuan | Jumlah Harga |  | Jumlah<br>Satuan | Jumlah Harga   |  |
| 01/01/2017  | 1.1       | SALDO               |                  | · · ·        |    |               |     |                  |              | •            |  | 5                | 672.368,00     |  |
| 08/07/2017  | 1564/538  |                     | 500              | 155.909,00   |    | /7.954.500,00 |     | 1.1              | -            | •            |  | 505              | /8.626.868,00  |  |
| 20/07/2017  | 88274106  | ,                   | -                | -            |    | •             |     | 30               | 155.696,77   | 4.670.903,05 |  | 475              | 73.955.964,95  |  |
| 08/07/2017  | 88273946  |                     | •                | •            |    | •             |     | 50               | 155.696,77   | 7.784.838,42 |  | 425              | 66.171.126,53  |  |
| 21/07/2017  | 15647875  |                     | 500              | 155.909,00   |    | 77.954.500,00 |     |                  |              | •            |  | 925              | 144.125.626,53 |  |
| 02/08/2017  | 88724318  |                     | -                |              |    | -             |     | 20               | 155.811,49   | 3.116.229,76 |  | 905              | 141.009.396,77 |  |
| 03/08/2017  | 88274330  |                     | •                |              |    | •             |     | 59               | 155.811,49   | 9.192.877,80 |  | 846              | 131.816.518,97 |  |
|             |           |                     |                  |              |    |               |     |                  |              |              |  |                  |                |  |

Gambar 3.25 Data Persediaan

2. Membuka program accurate >> pilih "buka data perusahaan", seperti

dilihat pada Gambar 3.26.

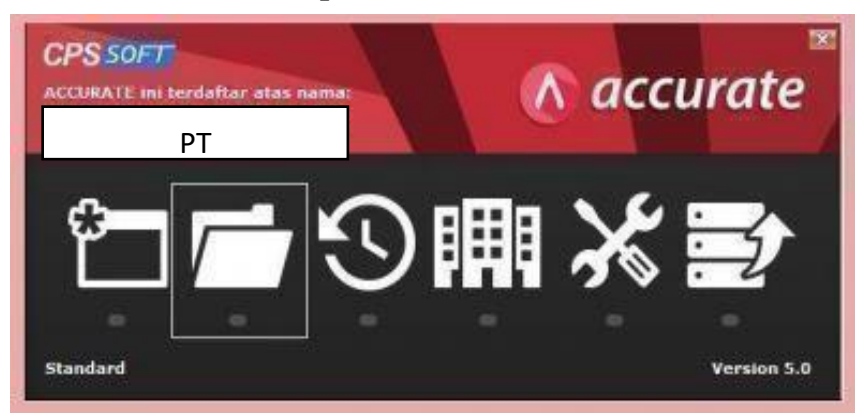

Gambar 3.26 Tampilan Membuka Data Perusahaan

 Membuka data perusahaan yang akan dikerjakan, jika data yang digunakan ada di mesin lain maka isi nama server yaitu "123.456.7.8" dan nama berkas yang ada di server, lalu pilih "ok", seperti dilihat pada Gambar 3.27.

| Buka Database                   |                                       |             | ×      |
|---------------------------------|---------------------------------------|-------------|--------|
| ○ Lokal ● Mesin Lain ○ Internet | Nama Server                           | 123.4       | 56.7.8 |
| <u>N</u> ama berkas : (con<br>D | toh: c:\data\cps.gc<br>):\PT SBTS\SBT | њ)<br>S.gdb | 1      |
|                                 |                                       |             |        |

Gambar 3.27 Tampilan Masukkan Data Perusahaan

# Gambar 3.28 Tampilan Login Accurate

| Pengguna     | SUPERVISOR                          |  |  |  |  |  |
|--------------|-------------------------------------|--|--|--|--|--|
| Kata Kunci   | *******                             |  |  |  |  |  |
|              | and the second second second second |  |  |  |  |  |
| Default Peng | guna & Kata Kunci = supervisor      |  |  |  |  |  |

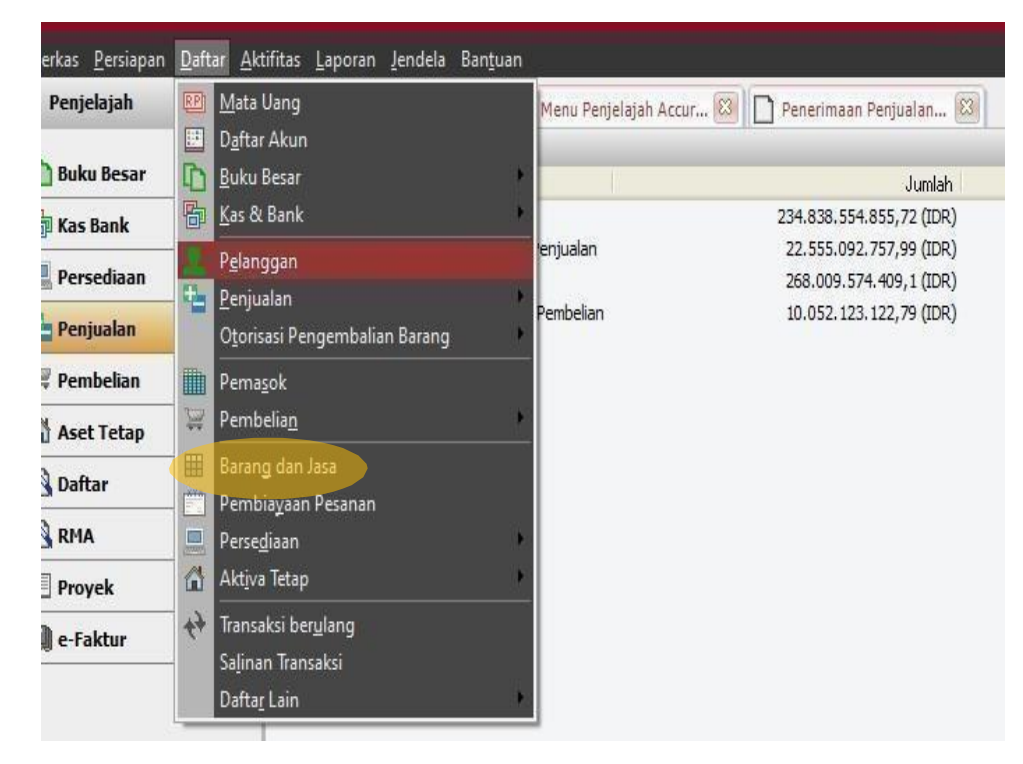

Gambar 3.29 Tampilan Menu Daftar

- Selanjutnya terdapat kolom "No.Barang" yang muncul secara otomatis, seperti dilihat pada Gambar 3.30.
- Lalu pada kolom "Keterangan" diisi sesuai dengan data persediaan yang diberikan. Contoh "Plat Hitam 0,75x 4'x8', seperti dilihat pada Gambar 3.30
- Isi "Unit" barang sesuai dengan data persediaan, yaitu "5", seperti dilihat pada Gambar 3.30.
- 4. Selanjutnya klik "Simpan & Tutup" yang terletak pada kiri bawah tampilan untuk menyimpan data yang sudah di-*input*.

| Penjelajah                                                                    | × 🗋 Accurate Lice   | ense Man 🕴 [            | ] [ Perlu Diperbarui I       | ] 🔯 🦉 Accurate Des             | ktop Welcome. |
|-------------------------------------------------------------------------------|---------------------|-------------------------|------------------------------|--------------------------------|---------------|
| 🛅 Buku Besar                                                                  | Umum Penjual        | an/Pembelian Aku        | n-Akun Kolo <u>m</u> lain    | Kontrol Persediaan Lain - Iain |               |
| 🖶 Kas Bank                                                                    | Tipe Barang         | Persediaan              | O Non Persediaa              | n 🔿 Servis Aklil               |               |
| Rersediaan                                                                    | No. Bgrang:         | 002                     |                              | Su <u>b</u> Item               |               |
| 🖕 Penjualan                                                                   | K <u>e</u> terangan | Plat 0.75 x 4 x 8       |                              |                                |               |
| 🐺 Pembelian                                                                   |                     |                         |                              |                                |               |
| 😭 Aset Tetap                                                                  | Informasi Ta        | mbahan<br>Katamir       |                              |                                |               |
| 🔦 Daftar                                                                      |                     |                         |                              |                                |               |
| RMA                                                                           | Saldo Awa           |                         | Sa                           | ldo Saat ini                   |               |
| Proyek                                                                        |                     | Kuantitas               | 5                            | Kuantitas                      | 0             |
| Tautan                                                                        | *                   | Unit Lbr                |                              | Harga/Unit :                   | 0             |
| 2 User Manuai<br>2 Online Solution Center<br>1 Facebook Page<br>2 Mailton let | Ha                  | arga/Unit :<br>ga Pokok | 134.473,6<br>672.368         | Harga Pokok                    | 0             |
| CPSSoft website                                                               |                     | M<br>peritgl 31/12/2    | ulti Sld Awl<br>016 <u>P</u> |                                |               |

Gambar 3.30 Tampilan Menu Saldo Awal

# g. Meng-input Invoice Pembelian pada program Accurate

Membuat *invoice* pembelian dilakukan untuk PT SBTS periode 2017 ke dalam program *Accurate*. Jumlah *invoice* pembelian yang di-*input* dalam program *accurate* adalah 1.428 invoice. Langkah-langkah yang dilakukan untuk membuat *invoice* pembelian adalah (lampiran 8):

 Menyiapkan data terkait informasi mengenai saldo persediaan PT SBTS dalam bentuk *softcopy*.

| NAMA BARANG             | ▼ UC ▼ | QUANT 🔻 | Harqa Sat 🔻 | Dbb 🔺      | PPN       | TOTAL      | v           | NO.SERI FAKTUR PAJAK | COMPANY NAME          | <b>,</b> ∎ DATE |
|-------------------------|--------|---------|-------------|------------|-----------|------------|-------------|----------------------|-----------------------|-----------------|
| GPHC 2,70mm x 1200 x C' | KG     | 10.080  | 9.550       | 87.512.745 | 8.751.275 | 96.264.020 | 322.981.066 | 010.020-17.73969733  | PENIJAYA HARIBAJA, PT | 23-Nov-17 ok    |
| GPHC 2,70mm x 1200 x C' | KG     | 7.480   | 9.550       | 64.940.013 | 6.494.001 | 71.434.014 |             | 010.020-17.73969733  | PENIJAYA HARIBAJA, PT | 23-Nov-17 ok    |
| GPHC 2,70mm x 1200 x C' | KG     | 7.060   | 9.550       | 61.293.649 | 6.129.365 | 67.423.014 |             | 010.020-17.73969733  | PENIJAYA HARIBAJA, PT | 23-Nov-17 ok    |
| GPHC 2,75mm x 1200 x C' | KG     | 9.200   | 9.550       | 79.872.744 | 7.987.274 | 87.860.018 |             | 010.020-17.73969733  | PENIJAYA HARIBAJA, PT | 23-Nov-17 ok    |
| SPHC 5,80mm x 1200 x C' | KG     | 7.520   | 9.500       | 64.945.427 | 6.494.543 | 71.439.970 | 140.409.940 | 010.020-17.73969763  |                       | 24-Nov-17 ok    |
| SPHC 3,15mm x 1200 x C' | KG     | 7.260   | 9.500       | 62.699.973 | 6.269.997 | 68.969.970 |             | 010.020-17.73969763  |                       | 24-Nov-17 ok    |
| SPHC 3,20mm x 1200 x C' | KG     | 9.940   | 9.500       | 85.845.418 | 8.584.542 | 94.429.960 | 285.569.878 | 010.020-17.73969745  |                       | 23-Nov-17 ok    |
| SPHC 3,20mm x 1200 x C' | KG     | 9.980   | 9.500       | 86.190.872 | 8.619.087 | 94.809.959 |             | 010.020-17.73969745  |                       | 23-Nov-17 ok    |
| SPHC 4,50mm x 1200 x C' | KG     | 10.140  | 9.500       | 87.572.690 | 8.757.269 | 96.329.959 |             | 010.020-17.73969745  |                       | 23-Nov-17 ok    |

Gambar 3.31 Data Pembelian PT. SBTS

 Membuka data perusahaan yang akan dikerjakan, seperti dilihat pada Gambar 3.33 perusahaan membeli SPHC 2,70mm x 1200 x c sebanyak 10.080 kg, 7.480 kg, 7.060 kg, 9.200 kg dengan harga satuan masingmasing Rp9.550.

Gambar 3.32 Tampilan Membuka Data Perusahaan

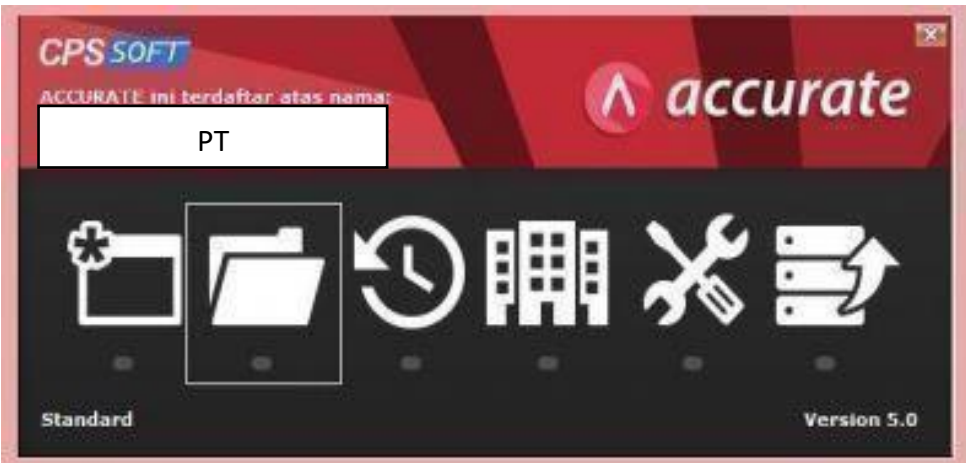

Membuka data perusahaan yang akan dikerjakan, jika data yang digunakan ada di mesin lain maka isi nama *server* yaitu "123.456.7.8" dan nama berkas yang ada di *server*, lalu pilih "ok", seperti dilihat pada Gambar 3.34.

Gambar 3.33 Tampilan Memasukkan Data Perusahaan

| Buka Database                                                               | ×            |
|-----------------------------------------------------------------------------|--------------|
| <ul> <li>Lokal</li> <li>Mesin Lain Nama Server</li> <li>Internet</li> </ul> | 123.456.7.8  |
| <u>N</u> ama berkas : (contoh: c:\data\cps.go<br>D:\PT SBTS\SBTS.;          | tb)<br>gdb   |
| Alias                                                                       | V OK X Batal |

4. Masukkan *user ID* yaitu SUPERVISOR pada pengguna dan kata kuncinya, lalu pilih "ok", seperti dilihat pada Gambar 3.35.

Gambar 3.34 Tampilan Login Accurate

| Vala Vinci Reserv  |                   |        |  |  |  |
|--------------------|-------------------|--------|--|--|--|
| Nata Nunci         | NNNNNNN           |        |  |  |  |
| Default Pengguna & | Kata Kunci = supe | rvisor |  |  |  |
| ordan origgand a   |                   | 141301 |  |  |  |

 Pilih "Aktivitas" >> pilih "Pembelian" >> pilih "Faktur Pembelian", seperti dilihat pada Gambar 3.36.

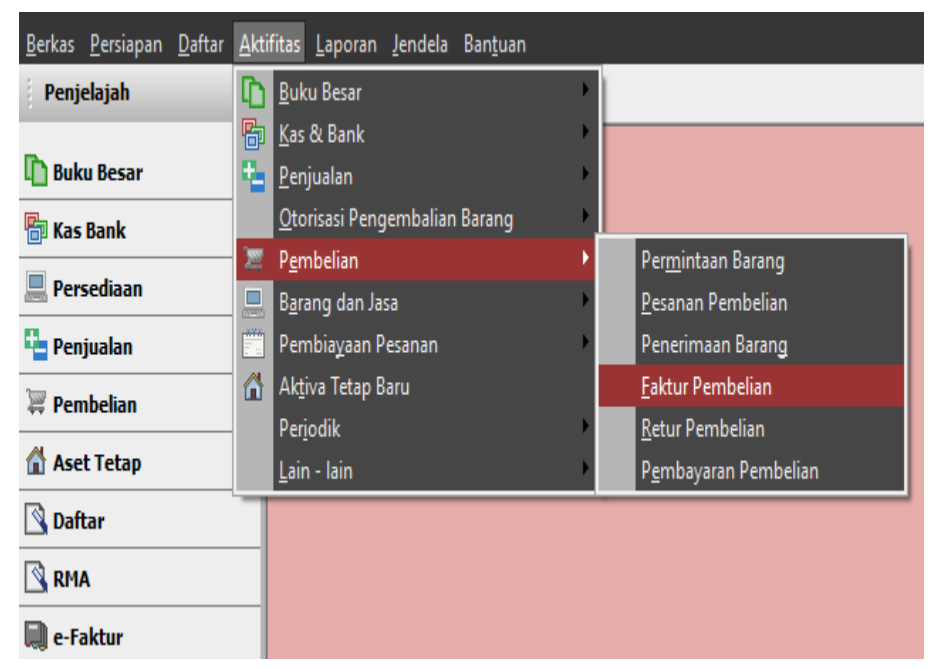

Gambar 3.35 Tampilan Menu Faktur Pembelian

### Gambar 3.36 Invoice Pembelian

| Duka Besar                                                                                      | * *                     | D Sain Travolus -                            | <ul> <li>Baya Fernank • Mill Transini beularg</li> </ul> |                              |               |                                                                              |  |  |  |
|-------------------------------------------------------------------------------------------------|-------------------------|----------------------------------------------|----------------------------------------------------------|------------------------------|---------------|------------------------------------------------------------------------------|--|--|--|
| 🖥 Kas Bank                                                                                      | Purcha                  | se inv                                       |                                                          |                              |               | Racangan an Kelays •                                                         |  |  |  |
| Persediaan                                                                                      | 1004                    |                                              | <ul> <li>PikPearan + ⊋Kar</li> </ul>                     | a Pajak 😨 Temanak Pajak      |               | (and research 1)                                                             |  |  |  |
| Penjualan                                                                                       |                         |                                              |                                                          |                              | From No. Inve | ice No. Shadharina Shadhee                                                   |  |  |  |
| H Pendelan                                                                                      |                         |                                              |                                                          |                              | 2689 829477   | 73969730 23/11/2017 📴 C011/2017 🚊                                            |  |  |  |
| 🔮 Aset Tetap                                                                                    |                         |                                              |                                                          |                              |               | COD •                                                                        |  |  |  |
| Dultar                                                                                          |                         |                                              |                                                          |                              |               | Anount 0                                                                     |  |  |  |
| Bana                                                                                            | #5148aarg               | 15)48ang (22.99) 966 992 Belan (8 Uing Mula) |                                                          |                              |               |                                                                              |  |  |  |
| Proyek                                                                                          | ten Im                  | Decidion<br>Staff 2 Week Wiles               | to the Columnia of Columnia                              | Del Pice Dec                 | at Tar        | Anozt St. A                                                                  |  |  |  |
| 🗄 Pabrikasi                                                                                     | 354                     | SPHC 2 70mm1200c                             | 7.480 59                                                 | Pg 9 550,0019                | Ť             | Pp 71 404 014 212                                                            |  |  |  |
| e faktar                                                                                        | 254                     | SPHC 2.70mm1200e<br>SPHC 2.70mm1200e         | 7.060 0                                                  | Ap 9 550,002<br>Se 5 550 002 | 1             | Rp 67.423.014.12                                                             |  |  |  |
| Tastan                                                                                          | ¥                       |                                              |                                                          |                              |               |                                                                              |  |  |  |
| Other Hanual<br>Othere Solution Center<br>El Facebook Page<br>El Holingkit<br>El O'SSolt metade |                         | for the second                               | harrow H                                                 |                              |               |                                                                              |  |  |  |
|                                                                                                 | No FP Std<br>Descriptor | 010 [02517.73968733                          | 2201/2017 🖽                                              |                              | PAJAK PEN     | Sub Total : 322,981,066,892<br>Decourt 1 - 0<br>aurBarHall NULA : 29,361,915 |  |  |  |
|                                                                                                 | Alun Bitang             | Account Payable DR                           |                                                          | Total : 322,901,066,892      |               |                                                                              |  |  |  |
|                                                                                                 | Syarat Diekon           | 10                                           |                                                          |                              | in Singan     | 1 Baru Singan 1 Talap 👹 Batal                                                |  |  |  |

- Masukkan nama pelanggan (1), yaitu "PT PJH", seperti dilihat pada Gambar 3.37.
- Isi kolom *invoice* number yaitu "020-17.73969733" (2), seperti dilihat pada Gambar 3.37.
- Masukkan tanggal pada kolom "*Invoice Date*" (3) dan "*Ship Date*" (4) yaitu 23 November 2017, seperti dilihat pada Gambar 3.37.
- Lalu masukkan keterangan barang sesuai dengan data barang yang dijual seperti, jenis barang yang dijual pada kolom "*Description*" (5) yaitu SPHC 2, 70 MMx1200 x C seperti dilihat pada Gambar 3.37.
- Masukkan jumlah barang yang di jual pada kolom "*Qty*" (6) yaitu10.080, 7.480, 7.060, 9.200 seperti dilihat pada Gambar 3.37.
- Isi harga barang pada kolom "Unit Price" (7) yaitu Rp9.550,002, seperti dilihat pada Gambar 3.37.
- Pada kolom "*tax*" (8) isi dengan T sesuai dengan arahan pembimbing lapangan, seperti dilihat pada Gambar 3.37.
- Pada kolom "Amount" (9) akan muncul secara otomatis akibat dari Quantity dikalikan dengan harga satuan barangnya. Seperti dilihat pada Gambar 3.37.
- 13. Kolom "Total invoice" (10) akan muncul secara otomatis sesuai dengan "Amount" (9), >> klik "Simpan & Tutup" (11), seperti dilihat pada Gambar 3.37.

#### 3.3.1. Kendala yang Ditemukan

Selama proses kerja magang terdapat kendala yang ditemukan yaitu :

- 1. Terdapat nomor faktur yang kurang lengkap.
- 2. Data yang diberikan oleh klien kurang lengkap.
- 3. Program Accurate error/keluar dengan sendirinya.

#### 3.3.2. Solusi Atas Kendala yang Ditemukan

Solusi yang dapat dilakukan atas kendala yang ditemukan :

- Mencocokkan kembali nomor faktur dan tanggal transaksi dengan data yang diberikan oleh klien.
- 2. Menanyakan kelengkapan data kepada klien.
- 3. Menginformasikan kepada supervisor bahwa program Accurate error.